# HOW TO ENJOY YOUTUBE & VUDU

 $\mathbf{O}$ 

ဝု

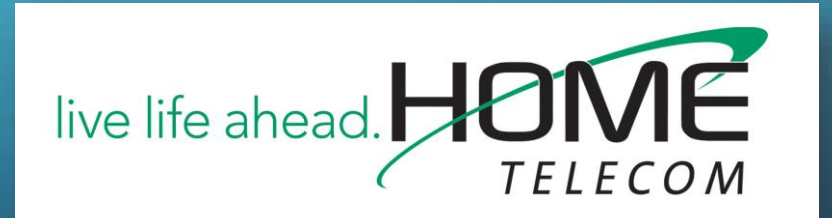

YOUTUBE STEP 1: PRESS "MENU" ON YOUR REMOTE AND SCROLL LEFT OR RIGHT UNTIL LOCATING THE "YOUTUBE" ICON. SELECT "OK" ON YOUR REMOTE.

| 326 | WCIVD      | The Elle | en DeGene | res Show | 03/17/201 | 16 4:54 | pm | Hội | ME      |  |
|-----|------------|----------|-----------|----------|-----------|---------|----|-----|---------|--|
|     |            |          |           |          |           |         |    |     | L C O M |  |
|     |            |          |           |          |           |         |    |     |         |  |
|     |            |          |           |          |           |         |    |     |         |  |
|     |            |          |           |          |           |         |    |     |         |  |
|     |            |          |           |          |           |         |    |     |         |  |
|     |            |          |           |          |           |         |    |     |         |  |
|     |            |          | 0         | Veu      |           | ~       |    | •   |         |  |
|     | Movies & T | V        | 20        | You      | De        | Ď       |    | WR  | >       |  |

YOUTUBE STEP 2: FROM HERE, YOU CAN EITHER BROWSE THE CONTENT OR HIT "OK" IN THE SEARCH BAR TO SEARCH FOR SPECIFIC VIDEOS.

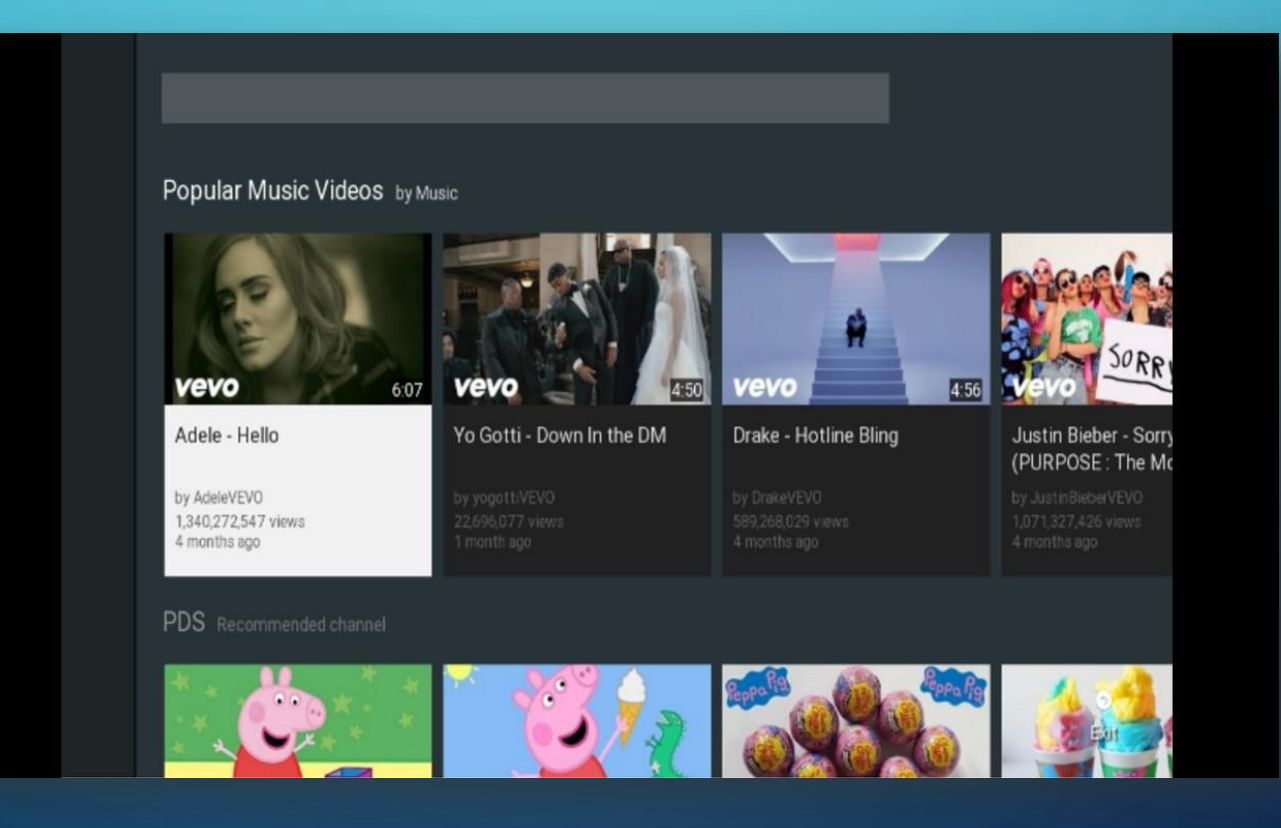

YOUTUBE STEP 3: ONCE A VIDEO IS PLAYING, YOU CAN PAUSE OR BROWSE OTHER RECOMMENDED VIDEOS UNDERNEATH THE MAIN VIDEO.

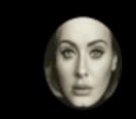

Adele - Hello

AdeleVEVO Published on Oct 22, 2015 1,340,272,547 views 🔟

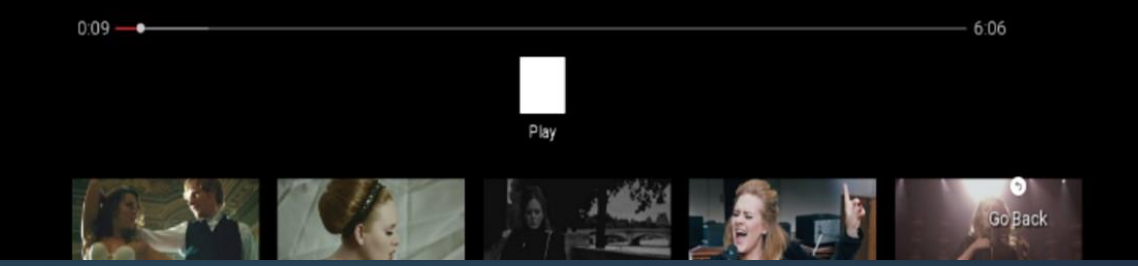

## VUDU STEP 1: PRESS "MENU" ON YOUR REMOTE AND SCROLL LEFT OR RIGHT UNTIL FINDING "VUDU" ICON. SELECT "OK" ON YOUR REMOTE.

| 326 | WCIVD | The Ellen DeG | eneres Show      | 03/17/2016 | 4:58 pm | HO       | ME |
|-----|-------|---------------|------------------|------------|---------|----------|----|
|     |       |               |                  |            |         |          |    |
|     |       |               |                  |            |         |          |    |
|     |       |               |                  |            |         |          |    |
|     |       |               |                  |            |         |          |    |
|     |       |               |                  |            |         |          |    |
| <   | ADMIT | Ŵ             | Vudu<br>Movies 8 | 2<br>&TV   | Ð       | You Tube | >  |

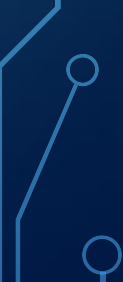

#### VUDU STEP 2: FROM HERE, YOU WILL NEED TO EITHER "LOG IN", "SIGN UP", OR "BROWSE".

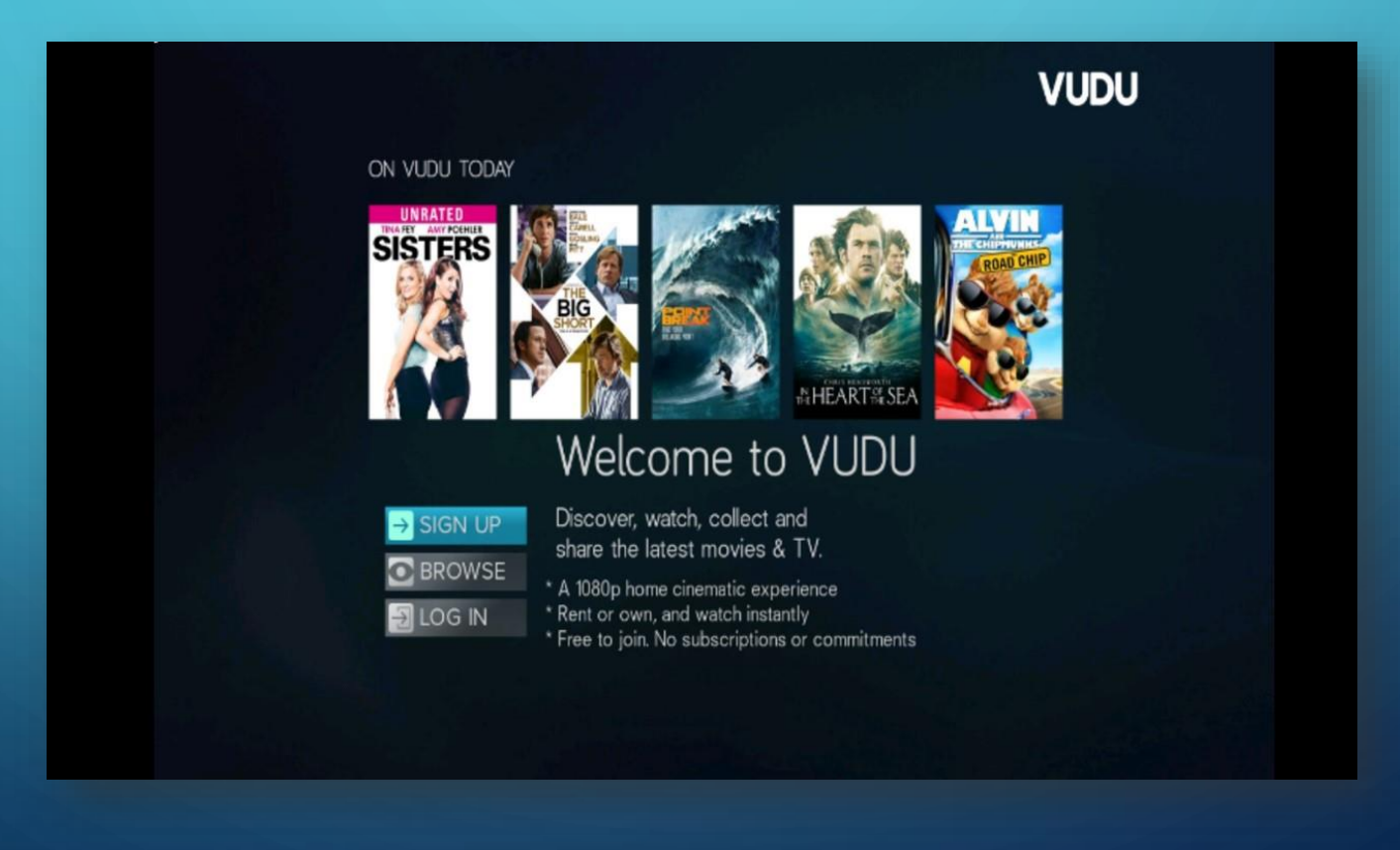

## VUDU STEP 2-A: TO "SIGN UP" – YOU WILL NEED TO PROVIDE INFORMATION SIMILAR TO BELOW. NEXT, YOU WILL NEED TO SIGN IN WITH THE EMAIL & PASSWORD YOU PROVIDED.

| First name                                                   | Last name                                   |                                                 |
|--------------------------------------------------------------|---------------------------------------------|-------------------------------------------------|
| Email                                                        | Password                                    |                                                 |
| ☐ I certify that I am at least 18 y<br>is for the U.S. only. | rears old and that I agree to the <b>Te</b> | rms of Service and Privacy Policy. This service |
| Sign Up                                                      |                                             |                                                 |
|                                                              |                                             |                                                 |

## VUDU STEP 3: FROM HERE, YOU CAN BROWSE OFFERINGS AVAILABLE FOR PURCHASE OR RENT.

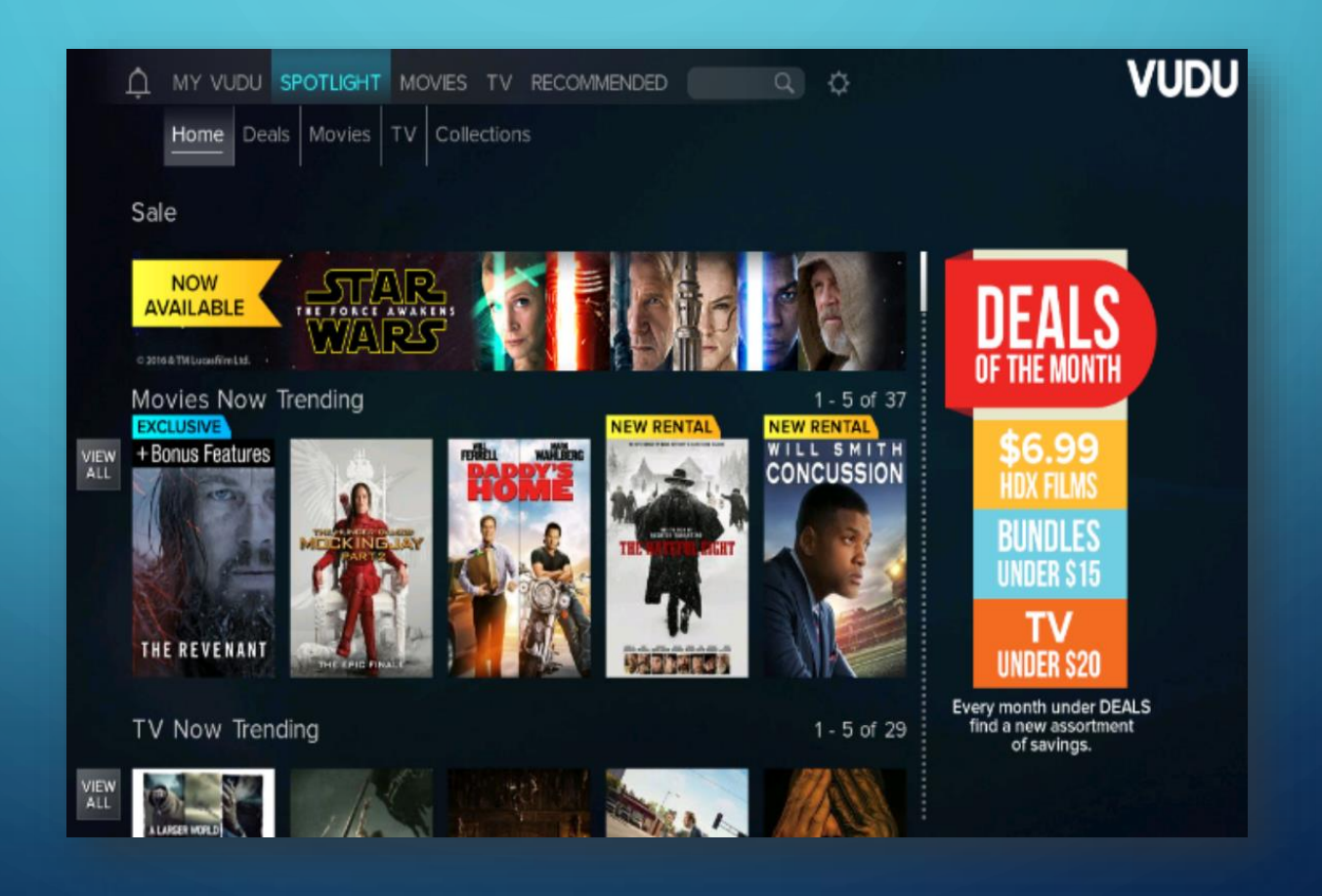

## VUDU STEP 3-A: YOU CAN ALSO VIEW CONTENT YOU'VE PURCHASED OR DIGITAL COPIES YOU'VE REDEEMED VIA THE "MY VUDU" TAB AT THE TOP LEFT.

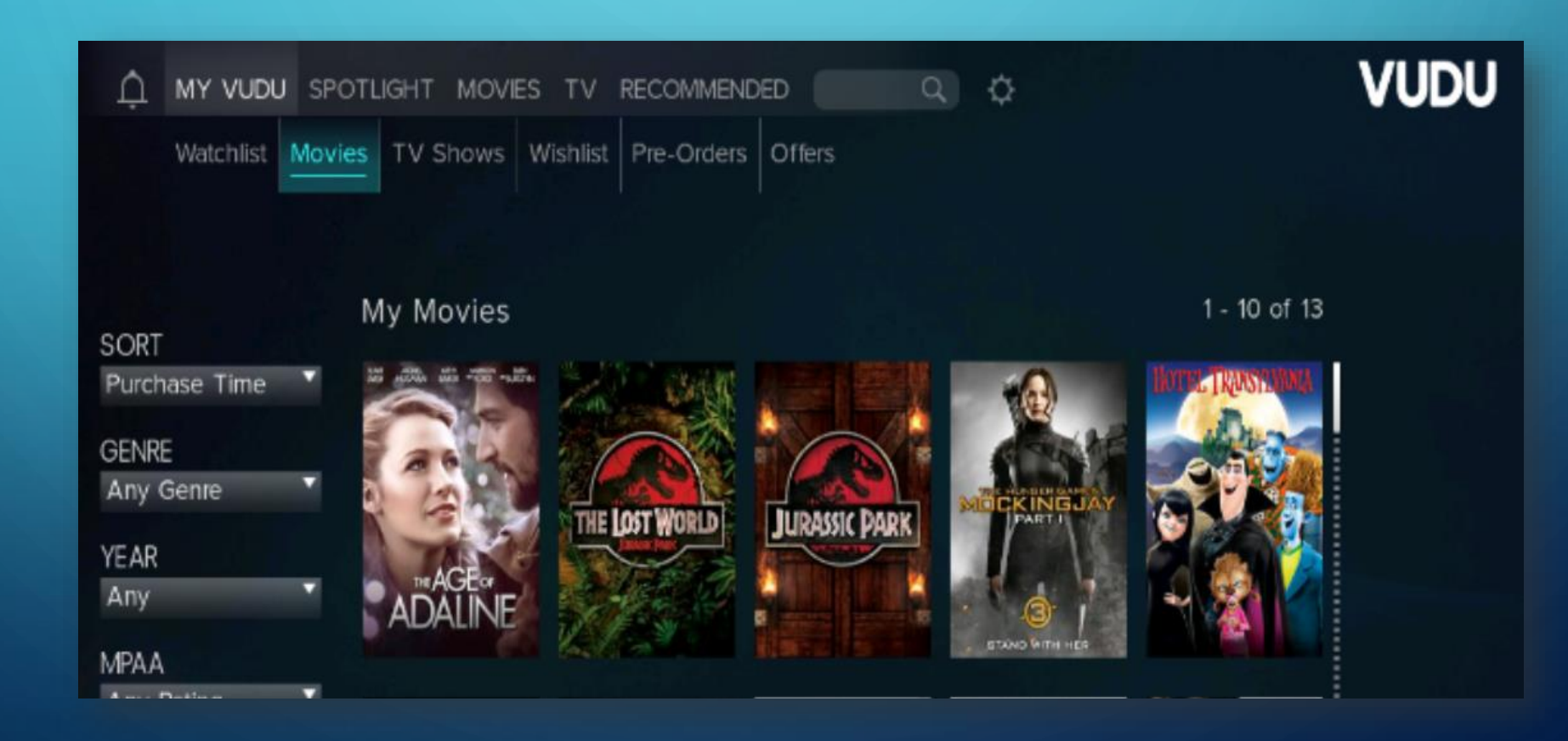

ρ

## VUDU STEP 3-B: WHEN PLAYING A VIDEO, YOU WILL SEE SEVERAL MENU ITEMS ACROSS THE BOTTOM OF THE SCREEN.

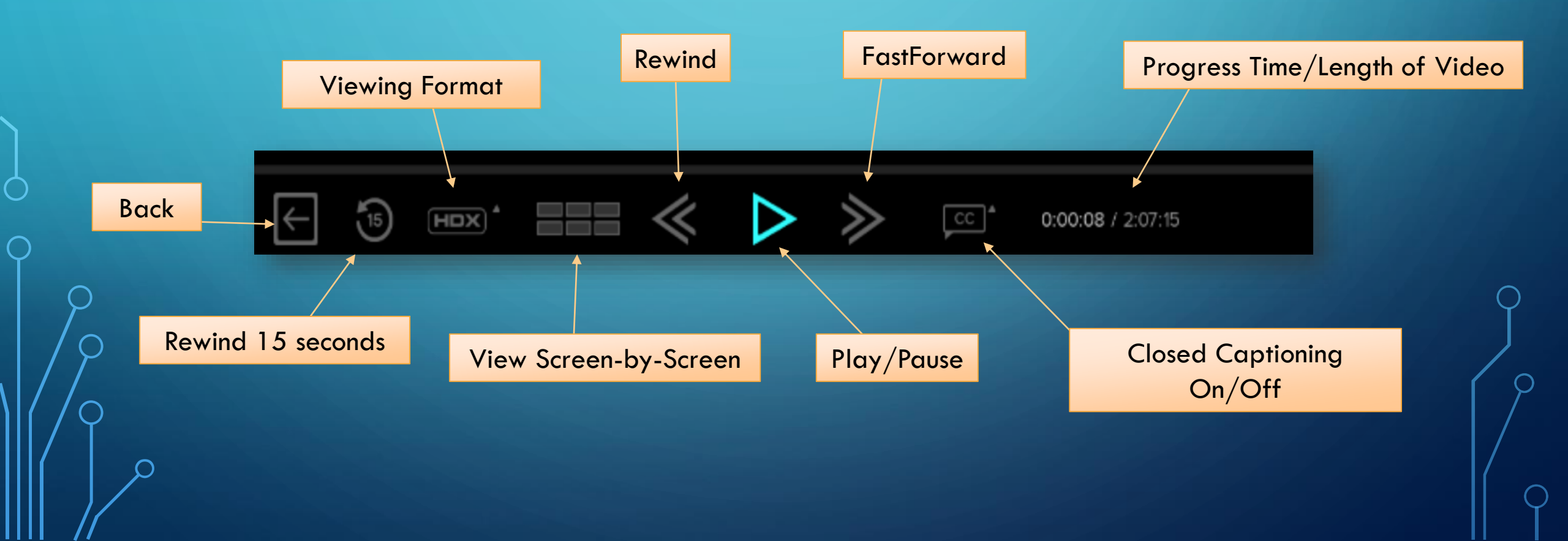

#### VUDU STEP 3-C: AFTER CLICKING ON ANY TITLE, YOU CAN CLICK & DISCOVER NEW CONTENT FROM YOUR FAVORITE CAST AND CREW. BELOW IS AN EXAMPLE OF FINDING MORE FILMS BY STEVEN SPIELBERG.

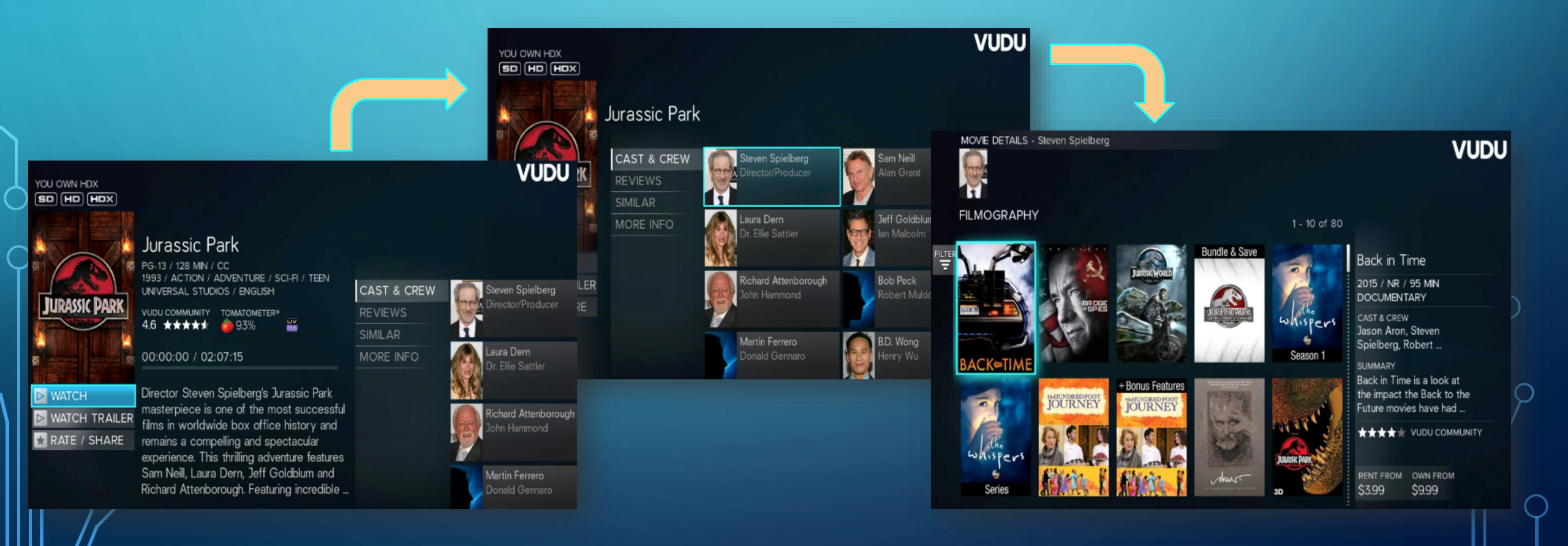